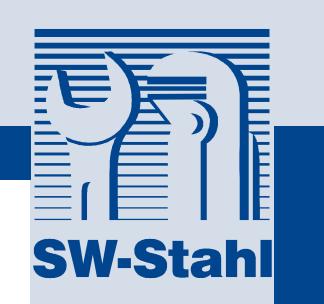

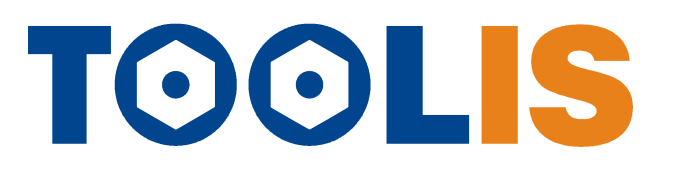

Das SW-Stahl Werkzeuginformations-System

Möglichkeiten und Anwendung

## **TOOLIS** ...mehr als ein Online Katalog

Mit TOOL-IS wollten wir nicht einfach nur den aktuellen Katalog online bereit stellen, sondern einen echten Mehrwert für unsere Kunden bieten. Deshalb bietet TOOL-IS eine Reihe von Funktionen und Informationen, die Ihnen täglich die Arbeit erleichtern sollen.

Mit dieser Beschreibung zeigen wir Ihnen die Möglichkeiten und geben Beispiele zur optimalen Anwendung des TOOL-IS.

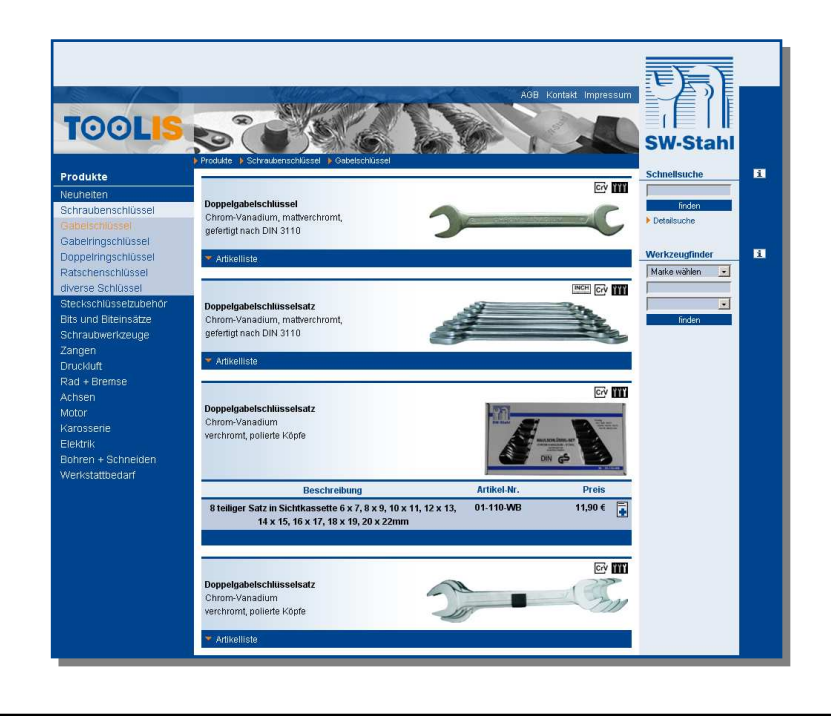

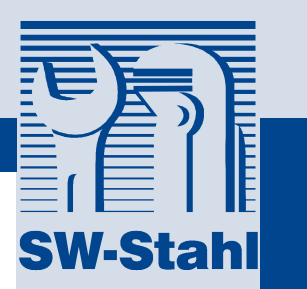

## TOOLIS ...mehr als ein Online Katalog

### Vertreter und Aussendienstmitarbeiter Nutzen TOOL-IS um...

- ihren Kunden besser zu beraten und insbesondere Spezialwerkzeuge zuverlässig aufzufinden
- unvollständige Sortimente durch den in TOOL-IS verfügbaren Lieferumfang schnell zu ergänzen
- qualifizierter zu beraten indem optionales Zubehör und passende Ergänzungen mit angeboten werden
- über die Merkliste ein Angebot mit den korrekten Artikelnummern und Katalog-Preisen auszudrucken

### Werkstattkunden und Interessenten

Nutzen TOOL-IS um...

- sich einen Überblick über unser Produktportfolio zu verschaffen
- fehlende Artikel in Sortimenten genau zu identifizieren
- Spezialwerkzeuge f
  ür Ihren Reparaturfall gezielt herauszufinden
- Bedienungsanleitungen und Zuordnungslisten herunterzuladen
- über die Merkliste eine Anfrage oder Bestellung an Ihren Fachhandelspartner zu senden

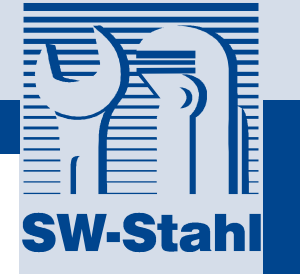

## **TOOLIS** Funktionsübersicht – Teil 1

### Katalog-Kategorien

Unsere Artikel sind in TOOL-IS in den gleichen Kategorien zu finden wie auch in dem vorliegenden gedruckten Katalog. Blättern Sie durch die Kategorien und Sie finden die entsprechenden Produkte sowie die entsprechenden Artikellisten mit den verfügbaren Abmessungen oder Ersatzteilen.

### Schnellsuche

Verwenden Sie die Schnellsuche, um einen bekannten Artikel nach der **Artikelnummer** oder **Produktbezeichnung** zu suchen, hier können Sie auch beliebige Stichwörter eingeben, um eine Liste der passenden Produkte zu erhalten.

### Detailsuche

Über die Detailsuche können Sie im gesamten Lieferprogramm nach Fahrzeugkategorien (z.B. LKW) sowie bestimmten Artikeleigenschaften (Profile, Schlüsselweiten, Produkteigenschaften) suchen und sich so einen Überblick über die für Sie interessanten Artikel verschaffen oder gezielt nach **Standardwerkzeugen** zu suchen.

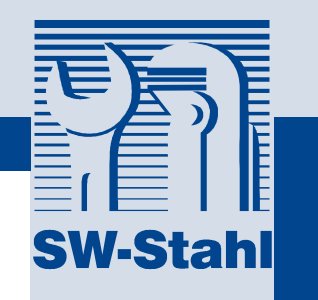

## **TOOLS** Funktionsübersicht – Kategorien / Schnellsuche

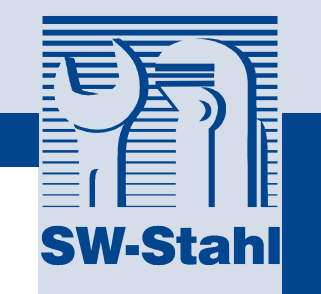

Starten Sie jetzt TOOL-IS über den Link auf www.swstahl.de, um gleich alle beschriebenen Funktionen auszuprobieren!

Katalog-Kategorien Hier werden die bekannten Produktkategorien aus unserem Katalog angezeigt. Nach Mausklick werden die Untergruppen aufgeblättert. Erst nach Auswahl einer Untergruppe werden die dort vorhandenen Artikel angezeigt.

#### Artikelliste

Einzelne Artikel sind immer direkt mit den wichtigsten technischen Details, Artikelnummer und Preis beschrieben. Über diesen Link können Sie die aus dem neuen Katalog bekannte Artikelliste aufklappen und sehen alle Einzelartikel auf einen Blick

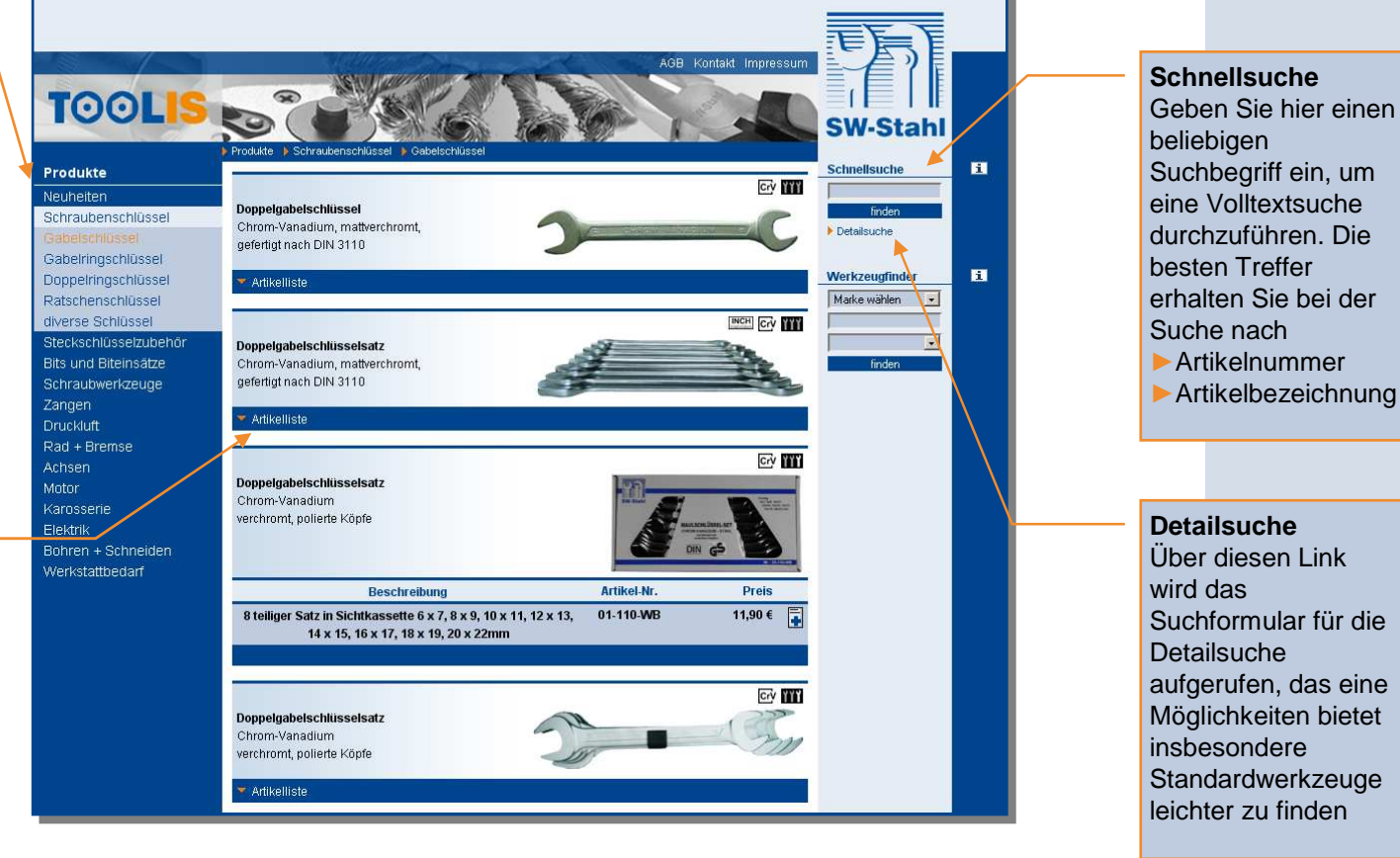

Positionieren Sie den Mauszeiger auf den Piktogrammen um eine Vergrößerung und Beschreibung zu sehen!

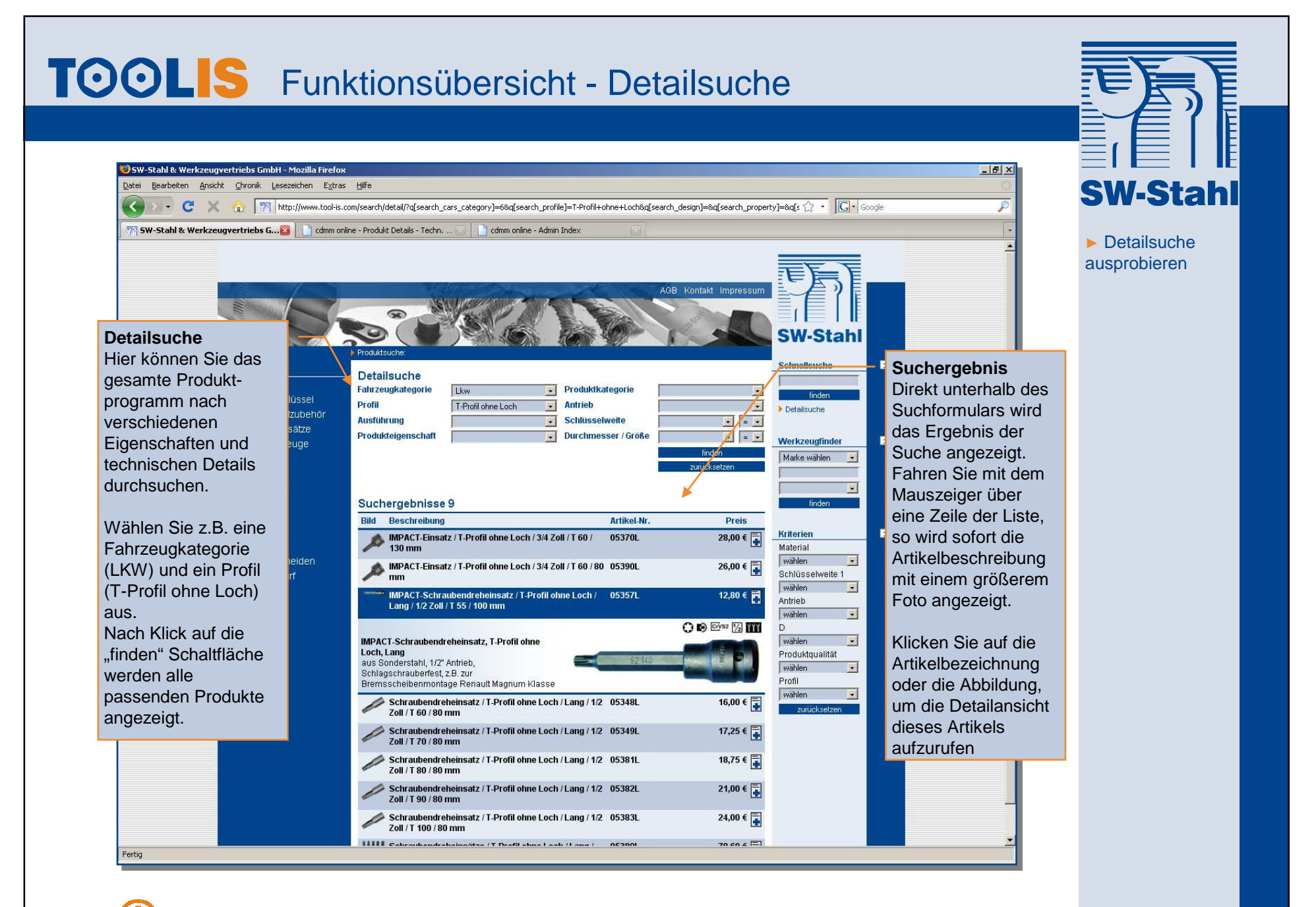

Bei allen Suchvorgängen werden maximal 100 Artikel angezeigt!

## **TOOLIS** Funktionsübersicht – Teil 2

## Werkzeugfinder

Unser Werkzeugfinder hilft Ihnen insbesondere,

Spezialwerkzeuge für die unterschiedlichen Einsatzbereiche zu finden. Wählen Sie zunächst den Fahrzeughersteller, zusätzlich können Sie ein Modellbezeichnung eingeben (z. B. Passat) und den Anwendungsbereich einschränken. Sie bekommen dann alle geeigneten Werkzeuge für Ihre Suche angezeigt.

## Kriterien-Filter

Über den Kriterien-Filter können Sie die Ergebnisse Ihrer Suche jederzeit weiter einschränken und gezielt nach bestimmten technischen Details filtern.

## Merkliste

Jeden Artikel können Sie in unsere Merkliste legen. Damit haben Sie auch die Möglichkeit einen Vordruck für eine Telefax-Bestellung auszudrucken. Einfach die gewünschten Mengen pflegen, ausdrucken und mit Kundennummer, Stempel und Unterschrift versehen an uns senden.

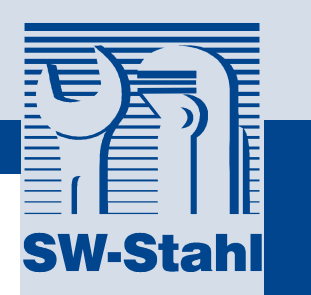

## **TOOLIS** Funktionsübersicht - Werkzeugfinder

|                                                            | FLOGICIALS | uche:                                                                       |             | - AL                                                                                                    | SW-Stah                        | 1 |
|------------------------------------------------------------|------------|-----------------------------------------------------------------------------|-------------|----------------------------------------------------------------------------------------------------|--------------------------------|---|
|                                                            | Such       | pergebnisse 24                                                              |             | 4                                                                                                    | Schnellsuche                   | _ |
| iten<br>Ibenschlüssel<br>chlüsselzubehör<br>Id Riteinsätze | Bild       | Beschreibung                                                                | Artikel-Nr. | Preis                                                                                                    | finden                         |   |
|                                                            |            | Ausdrücker Innenstiftverlängerung / 0 mm                                    | 34201611    | 13,80 € 📮                                                                                                    | Detailsuche                    | / |
| erkzeuge                                                   | ~          | Ausschlagdorn / 700 mm                                                      | 32280300    | 77,00 € ⋥                                                                                                    | Werkzeugfinder                 | - |
| mse                                                        |            | Ersatzspitze / 8 mm / 0 mm                                                  | 32280601    | 12,50 € 📑                                                                                                    | passat                         | 1 |
|                                                            |            | IMPACT-Schraubendreheinsatz / Vielzahn / Kurz / 1/2<br>Zoll / M. 14 / 40 mm | 10195L-14K  | 14,90 € ⋥                                                                                                    | finden                         |   |
| 2                                                          |            | IMPACT-Schraubendreheinsatz / Vielzahn / Lang / 1/2<br>Zoll / M 14 / 75 mm  | 10195L-14L  | 17,90 € 📑                                                                                                    | Kriterien<br>Material          |   |
| Schneiden<br>bedarf                                        | 4          | Kugelgelenkabzieher / 145 mm                                                | 10011L      | 65,00 € ⋥                                                                                                    | wählen 🔄                       |   |
|                                                            | ~          | Lenkradhülsenabzieher                                                       | 09536L      | Preis $13,80 \in \blacksquare$ $13,80 \in \blacksquare$ $17,00 \in \blacksquare$ $12,50 \in \blacksquare$ $14,90 \in \blacksquare$ $14,90 \in \blacksquare$ $17,90 \in \blacksquare$ $17,90 \in \blacksquare$ $109,00 \in \blacksquare$ $12,90 \in \blacksquare$ $12,90 \in \blacksquare$ $37,90 \in \blacksquare$ $39,90 \in \blacksquare$ | wählen 🤦                       | 3 |
|                                                            | 800        | Lüfter-Nabenschlüsselsatz / 270 mm                                          | 00120L      |                                                                                                    | wählen <u></u> Produktqualität | 1 |
|                                                            |            | Ölfilterkappe / 3/8 Zoll / 92 mm                                            | 08460-86/18 | 12,90 € 📮                                                                                                    | Profil                         |   |
|                                                            |            | Ölfilterkappe / 3/8 Zoll / 101 mm                                           | 08460-96/18 | 12,90 € 📑                                                                                                    | zurücksetzen                   |   |
|                                                            | 000        | Olfilterkartuschen-Einsätze / 3/8 Zoll / 197 mm                             | 08440L      | 23,90 € 🛓                                                                                                    |                                |   |
|                                                            |            | Riemenscheibenschlüssel / 102 mm                                            | 10571L      | 37,90 € 📑                                                                                                    |                                |   |
|                                                            | 0 -        | Riemenscheibenschlüssel / 102 mm                                            | 10572L      | 39,90 € ⋤                                                                                                    |                                |   |
|                                                            | 3 2 3 5 1  | Scharnierwerkzeugsatz / 13 mm / 0 mm                                        | 04500L      | 83,00 € 📑                                                                                                    |                                |   |
|                                                            |            | Schließzylinder-Montagehilfe                                                | 41205300    | 66,00 € 📮                                                                                                    |                                |   |
|                                                            |            |                                                                             |             |                                                                                                    |                                |   |

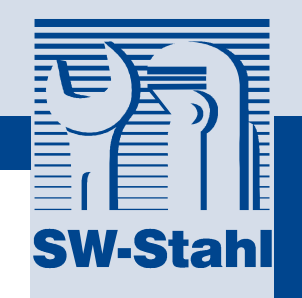

#### Werkzeugfinder

Wählen Sie hier einen Fahrzeughersteller, um alle Markentypischen Werkzeuge anzuzeigen. Zusätzlich ist die Angabe eines Stichwortes möglich, um eine noch genauere Auswahl zu treffen.

Die besten Ergebnisse erhalten Sie mit den folgenden Stichworten:

- Modellbezeichnung (z. B. golf)
- Motorkennbuchstaben (z.B. OM402)
- Ersatzteilhersteller (z.B. "Bosch", "Marelli")

Wir ergänzen ständig die vorhandenen Daten um entsprechende Informationen und Details, wenn Ihnen bestimmte Anwendungsbereiche bekannt sind, senden Sie uns diese Information bitte per E-Mail an tool-is@swstahl.de

Verwenden Sie immer nur <u>ein</u> Stichwort für die gezielte Suche mit dem Werkzeugfinder!

## **TOOLIS** Funktionsübersicht - Kriterienfilter

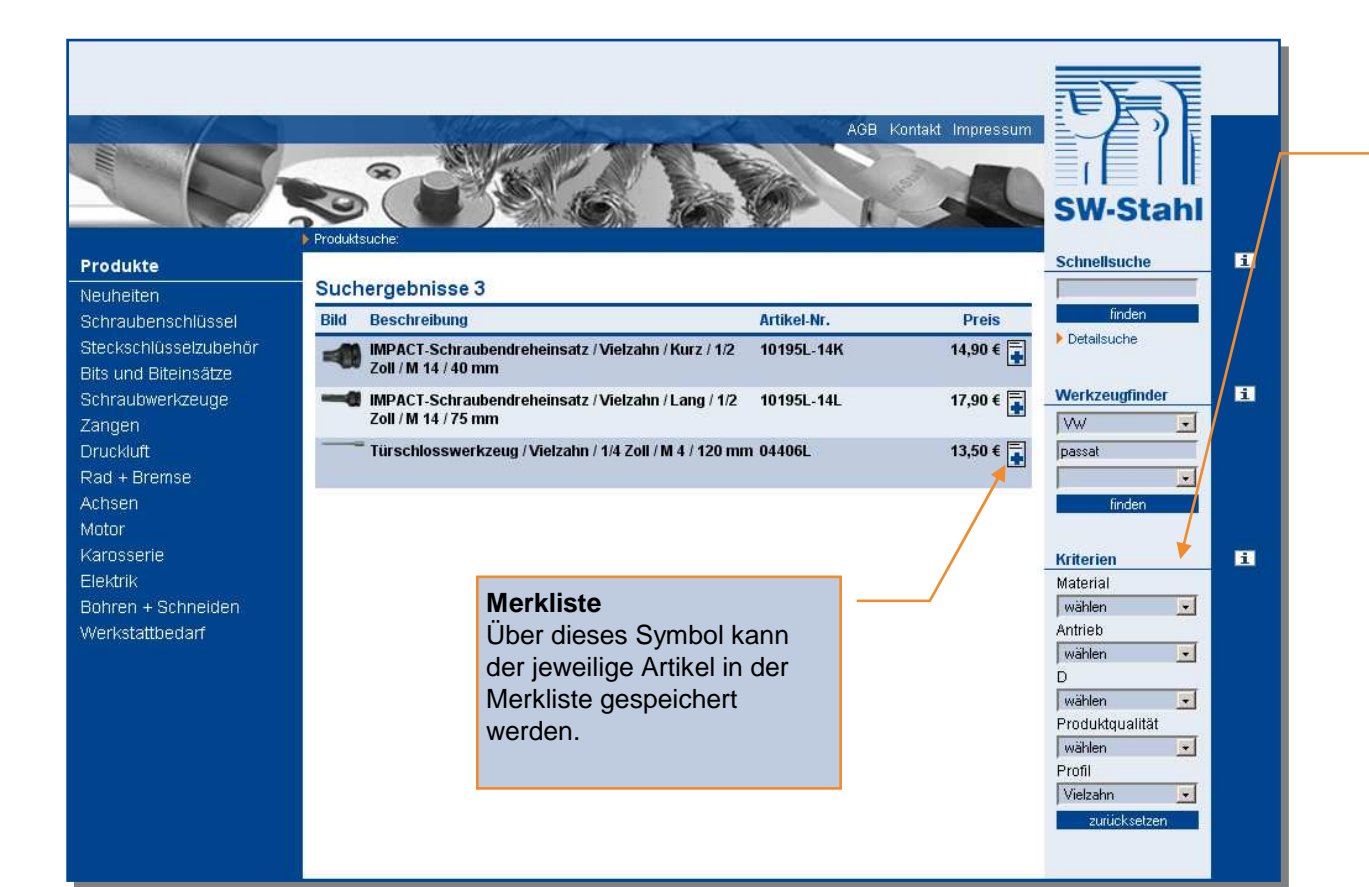

### Kriterienfilter

Jedes Suchergebnis kann durch den Kriterienfilter verfeinert werden. Es stehen hier die verschiedenen technischen Details der gefundenen Artikel zur Verfügung. So können Sie das Ergebnis weiter einschränken und z.B. gezielt auf einzelne Profile, Antriebe o.ä. einschränken. **SW-Stahl** 

Mit der "zurücksetzen" Schaltfläche können Sie die Filter löschen und bekommen wieder die komplette Ergebnisliste der zuletzt durchgeführten Suche angezeigt

#### **TOOLS** Funktionsübersicht - Merkliste SW-Stahl Merkliste Öffnen Sie die Merkliste, um die Mengen für die gespeicherten Artikel zu ändern. Kontakt Impressum Um einen Artikel aus der Merkliste zu löschen ändern Sie die Menge auf "0"! N-Stah Über den Link "Bestellformular" haben Sie außerdem i Merkliste die Möglichkeit ein Faxformular auszudrucken, das zur 1 Produkt Merkliste öffnen Bestellung verwendet werden kann. Preis Bestellformular 14,90 € 🗐 17,90 € 📮 13,50 € 📮 SW-Stahl Merkliste Produkte 03.09.2008 11:13:55 Merkliste 1 Produkt τοο Veuheiter Merkliste aktualisieren Merkliste Bild Beschreibung Artikel-N Preis Bestellformular / Order IMPACT-Schraubendreheinsatz / Vielzahn / Kurz / 1/2 Zoll / M 14 / 40 mm Stück 10 Schnellsuche 10195L-14K Artikel die bereits in der 14.90 € Schraubwerkzeuge 149,00 € An / To Merkliste gespeichert SW-Stahl & Werkzeurwertriehs GmhH Tel: +49 (0)2191-46438-0 Gesamtpreis: 149.00 € Detailsuche Leverkuser Str. 65 Fax: +49 (0)2191-46438-40 Druckluft Merkliste aktualisieren sind, werden mit diesem info@swstahl.de www.swstahl.de 42897 - Remscheid Zu Ihren vorgemerkten Produkten können Sie eine Germanv Weiter Werkzeugfinde Symbol gekennzeichnet. Kontaktanfrage starten Marke wählen Kunden-Nr. / Client-No. Stempel / Stamp Motor Karosserie Elektrik Datum / Date Verkstatthedarf Bild Beschreibung Artikel-Nr. Preis IMPACT-Schraubendreheinsatz / Vielzahn / Kurz / 1/2 Zoll / M 14 / 40 mm 10195L-14K Stück 10 14,90 € 149,00 € Nutzen Sie die Merkliste auch, um Ihren Kunden Angebote oder Gesamtpreis: 149,00 € Vorschläge zu erstellen. Hier wird immer der aktuelle Katalogpreis ausgegeben Unterschrift / Signature Name Bitte haben Sie Verständnis, das nur komplett ausgefüllte, mit Stempel und Unterschrift versehene Bestellungen bearbeitet werden können Please note that orders can be only fulfilled with all necessary information, stamp and personal signature. Quelle: http://swstahl.mycdmm.de

## **TOOLIS** Artikeldetails

Nach erfolgreicher Suche kann zu jedem Artikel die entsprechende Detailansicht durch Anklicken der Artikelbezeichnung oder des Fotos aufgerufen werden. Neben Artikelnummer, Beschreibungstext und Katalogpreis stehen je nach Artikel die folgenden Informationen

zur Verfügung:

- Technische Daten
- Freigaben / Zertifikate
- ▶ Bilder
- Ähnliche Produkte
- Lieferumfang
- Zubehör
- Handbücher, Prospekte, Zuordnungslisten

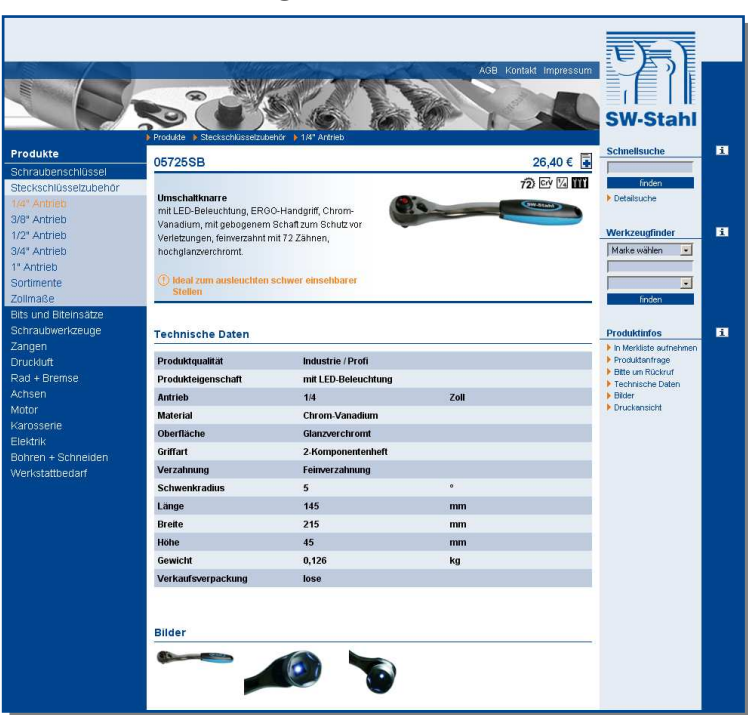

Wenn der Artikel einem anderen Artikel als ähnlicher Artikel, Lieferumfang oder Zubehör zugeordnet ist, so werden diese Verbindungen unter den Links "Produkt ist…" ebenfalls angezeigt

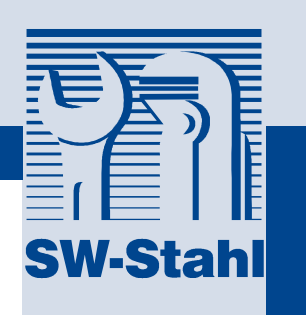

▶ 05725SB

## TOOLIS Artikeldetails

### Bilder

hier werden alle Artikel und Anwendungsbilder gezeigt. Ein Mausklick öffnet sofort eine Vergrößerung des Bildes unterhalb der Galerie

### Lieferumfang

hier werden die lieferbaren Einzelartikel angezeigt

### Zubehör

hier werden Zubehör Artikel angezeigt, die mit dem angezeigten Artikel verwendet werden können

## Produkt ist...

- Lieferumfang von zeigt die Set Artikel, in denen der angezeigte enthalten ist
- Zubehör zu zeigt Artikel denen der angezeigte als Zubehör zugeordnet ist
- Ähnlicher Artikel von zeigt vergleichbare oder zusammengehörige Artikel an

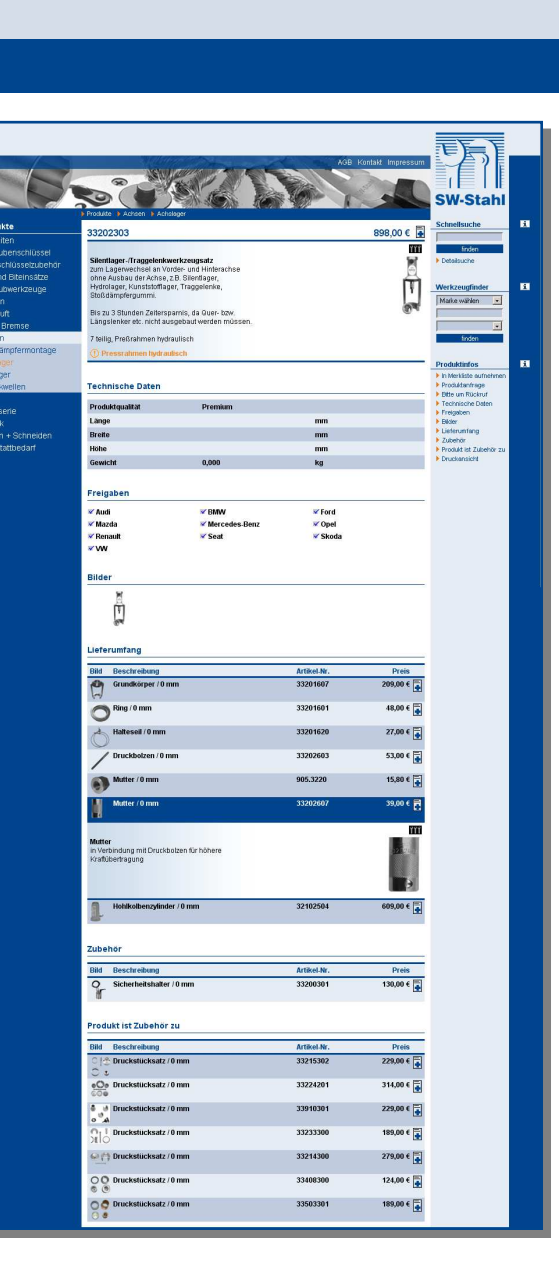

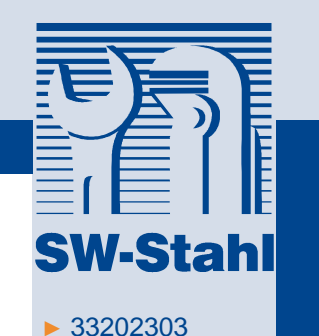

## TOOLIS Artikeldetails

### Handbücher / Prospekte / Dokumente hier werden PDF Dateien abgelegt, die weitere Informationen zum Artikel enthalten, z.B. Bedienungsanleitungen, Zuordnungslisten u.ä.

| Produkte<br>Schraubenschlüssel<br>Sterkschüsselzubehör                                                                                                    | Produkte () Werkstattbedarf ()<br>20450L                                                                            | Mgerneinledarf                                                      |                                           | 14,90 € <b>⊡</b>                            | SW-Stahl<br>Schnellsuche                                                                                                    | Ĩ |                                                                                               |
|----------------------------------------------------------------------------------------------------|----------------------------------------------------------------------------------------------------|---------------------------------------------------------------------|-------------------------------------------|---------------------------------------------|----------------------------------------------------------------------------------------------------|---|-----------------------------------------------------------------------------------------------|
| Stechendussetzubenön<br>Bits und Biteinsätze<br>Schraubwerkzeuge<br>Zangen<br>Druckluft<br>Rad + Bremse<br>Achsen<br>Motor<br>Karossene                               | Understellback<br>mit Einhandbedienung, TÜV-<br>Standbeine<br>Preis gilt für 1 Stuck<br>Technische Daten            | GS geprüft, vier                                                    |                                           | *                                           | Detailsuche     Werkzeugfinder     Marke wählen     T     Friden                                                                                                    | E | Merkliste<br>Auch in de<br>können Art<br>Merkliste g                                          |
| Elektrik<br>Bohren + Schneiden<br>Werkstattbedarf<br>Werkzeugmodule<br>Kleinteilesortimente<br>Lotmaterial<br>Bursten<br>Sägen<br>Messer<br>Hämmer<br>Allgemeinbedarf | Produktqualität<br>Traglast<br>Höhe min./max.<br>Länge<br>Brete<br>Höhe<br>Gewicht<br>Zertifikate<br># GS<br>Bilder | Premium<br>2000<br>250 / 420<br>210<br>190<br>355<br>2,800<br>✓ TÜV | kg<br>mm<br>mm<br>mm<br>Kg                |                                             | Produktinfos I harflidte aufnehmen Produktinfog Brouksteringe Bitter Brouksteringe Bitter Bitter Bitter Produkte Produkte Produkter Produkter Produkter Bitter Druckensicht | E | Produktan<br>Sie könner<br>automatisc<br>Anfrage zu<br>Artikel per<br>senden<br>Druckansi     |
|                                                                                                    | Ahnliche Produkte                                                                                                   | Höhe min. / max.<br>250 / 420 mm<br>298 / 428 mm<br>285 / 420 mm    | Artikel-Nr.<br>20450L<br>20460L<br>20470L | Preis<br>14,90 €<br>16,90 €<br>34,90 €<br>€ |                                                                                                    |   | Die komple<br>Produktinfo<br>können Sie<br>Druck optir<br>lassen und<br>dem Brows<br>drucken. |

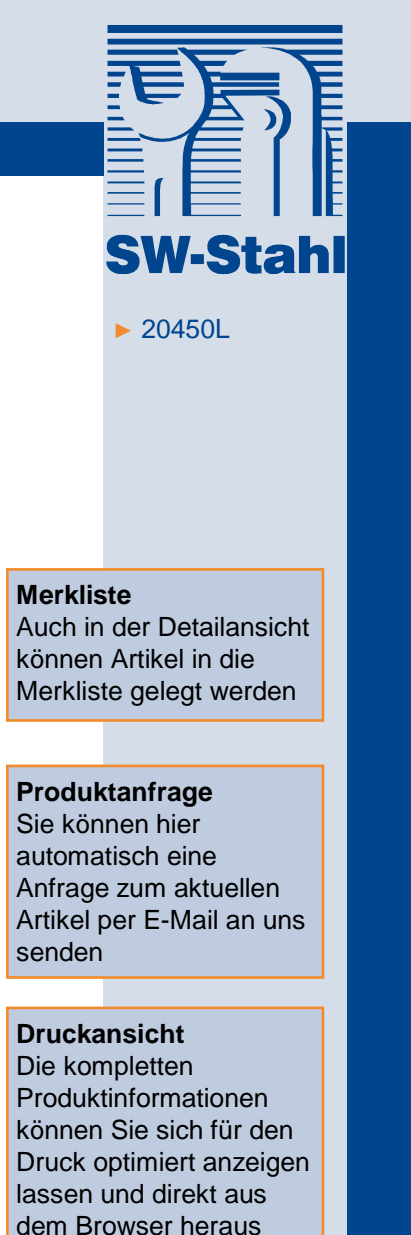

## **TOOLIS** ...mehr als ein Online-Katalog

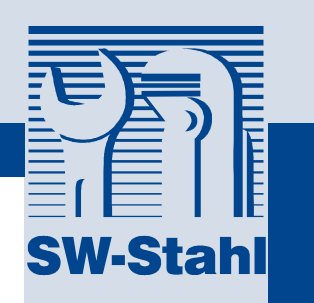

# TOOLS

Das SW-Stahl Werkzeuginformations-System ist über unsere Homepage www.swstahl.de oder den Direktlink www.tool-is.com für Sie erreichbar!

Anregungen und Feedback senden Sie bitte per E-Mail an tool-is@swstahl.de

Gerne demonstrieren wir die Möglichkeiten von TOOL-IS auch persönlich oder telefonisch. Rufen Sie an oder sprechen Sie mit unserem zuständigen Außendienstmitarbeiter.

SW-Stahl & Werkzeugvertriebs GmbH – Leverkuser Straße 65 – D-42897 Remscheid Vertrieb: 02191 - 46438-45 Service: 02191 - 46438-55 Buchhaltung: 02191 - 46438-35